## Inscrivez-vous à StepX !

Inscrivez-vous pour StepX!

Un espace numérique, toujours accessible, où vous trouverez tout ce dont vous avez besoin pour faire votre travail mieux et avec plus de satisfaction.

Nouvelles, informations approfondies, contenu de formation, matériel, meilleures pratiques et nouvelles solutions pour collaborer avec des collègues en Italie et dans le monde entier : tout cela en quelques clics.

## Pour vous inscrire à StepX, suivez les instructions étape par étape - cela ne prend que 5 minutes!

| prend que 5 minutes!                                                                                                    |                                                                                                    |
|----------------------------------------------------------------------------------------------------|----------------------------------------------------------------------------------------------------|
| Cliquez sur le lien dans l'e-mail d'invitat                                                                                                    | tion ou cliquez <mark>[C]</mark> .                                                                                                    |
| Saisissez l'adresse électronique qui a été associée à votre profil.                                                                                                    | Vérifiez votre boîte aux lettres, il y a<br>un email avec toutes les informations.                                                                                                    |
| step 🛛                                                                                                    | step 🗵                                                                                                    |
| Veuillez saisir l'adresse e-mail associée à votre compte d'utilisateur. Un<br>code de vérification vous sera adressé. Lorsque vous le recevrez, vous<br>pourrez choisir un nouveau mot de passe | Abbiamo inviato il codice di verifica all'indirizzo mail indicato.<br>Per verificare il tuo account, per favore inserisci il codice nel campo sottostante.<br>Grazie!<br>Nome utente * |
| ADRESSE E-MAIL *                                                                                                    | Codice di verifica *                                                                                                    |

Cliquez sur le lien dans l'e-mail, les champs seront remplis automatiquement et votre compte sera vérifié lors de l'enregistrement de vos informations.

| Bonjour,                                                                                                    | step 🖂                                                                                                    |
|----------------------------------------------------------------------------------------------------|----------------------------------------------------------------------------------------------------|
| voici les informations dont vous avez besoin pour définir votre mot de passe et vérifier votre profil StepX: |                                                                                                    |
| Votre nom d'utilisateur pour la communauté est :                                                             | Un e-mail a été envoyé à votre adresse e-mail. Cet e-mail contient un code                                                                                                    |
| Il Votre code de vérification pour définir votre mot de passe est                                            | de vérification : veuillez coller ce code dans le champ ci-dessous pour<br>prouver que vous êtes bien le détenteur de ce compte.                                                                                                    |
| Cliquez sur le lien suivant pour continuer et accéder à la communauté:                                       | IDENTIFIANT *                                                                                                    |
|                                                                                                    | and the second second se |
| Merci,                                                                                                    |                                                                                                    |
| StepX Staff                                                                                                  |                                                                                                    |
|                                                                                                    |                                                                                                    |
| Doubles? Des questions?<br>Écrivez à la rédaction, nous sommes là : <u>community@step.geox.com</u> .         | ENVOYER                                                                                                    |
| 5 Définissez le mot de passe que vous utiliserez pour la communauté                                          | Entrez vos informations<br>d'identification et connectez-vous à<br>StepX !                                                                                                    |
| N                                                                                                    | Aessage X                                                                                                    |
|                                                                                                    | éinitialisation du mot de passe réussie. Vous pouvez maintenant vous connecter au site.                                                                                                    |

| step 🛮                                                                       | Réinitialisation du mot de passe réussie. Vous pouvez maintenant vous connecter au site. |
|------------------------------------------------------------------------------|------------------------------------------------------------------------------------------|
|                                                                              | step 🛛                                                                                   |
| Pour terminer la ré-initialisation de votre mot de passe, veuillez saisir un |                                                                                          |
| nouveau mot de passe.                                                        | IDENTIFIANT *                                                                            |
| MOT DE PASSE *                                                               |                                                                                          |
|                                                                              | MOT DE PASSE *                                                                           |
| CONFIRMER LE MOT DE PASSE *                                                  | Se rappeler de moi                                                                       |
|                                                                              | CONNEXION                                                                                |
|                                                                              | Mot de passe oublié ?                                                                    |
| ENVOYER                                                                      | Identifiant oublié ? Les doutes? Consultez le quide de connexion de la communauté !      |
| Envolter                                                                     | Connector yours à StanX nour la première fais                                            |

4